How to Inward Exam form and Generate Exam form submission Report in College Login Kavayitri Bahinabai Chaudhari North **Maharashtra University Jalgaon** 

## Go to http://nmuj.digitaluniersity.ac URL

for You

and Enter vour College Username and

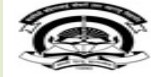

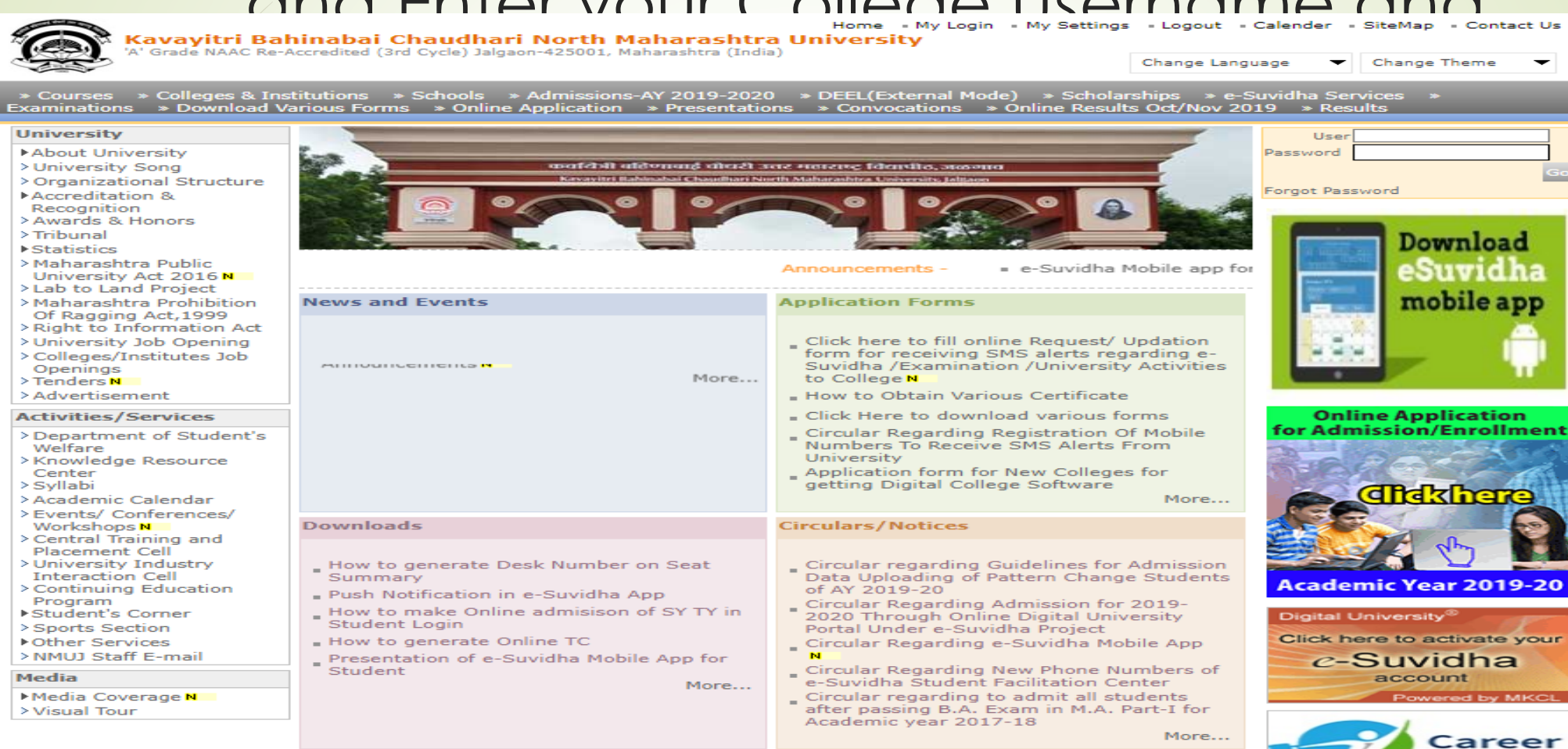

## Now click on Preexamination link

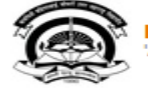

Home - My Login - My Settings - Logout - Calendar - Sitemap - Contact Us - Switch TO OA Kavayitri Bahinabai Chaudhari North Maharashtra University 'A' Grade NAAC Re-Accredited (3rd Cycle) Jalgaon-425001, Maharashtra (India)

Course Definition | College Definition | Admissions | Registration | Administration | Messaging | Pre Examination | Examination | Reports | Student Profile | Invoice | Dashboard | Student Facilitation Center |

#### **Reports Dashboard**

Welcome Khandesh College Education Society's Moolji Jaitha College ! You have logged in as College and your last logon was 4/28/2020 12:31:37 PM

Course

Definition

#### Home

**A** 

Portal

- Course Definition
- College Definition
- Admissions
- Registration
- Administration
- Messaging
- Pre Examination
- Examination
- Reports
- Student Profile
- Invoice

Center

- Dashboard
- Student Facilitation

 $\bigcirc$ 

Admissions Registration

Administration

Set Default Module

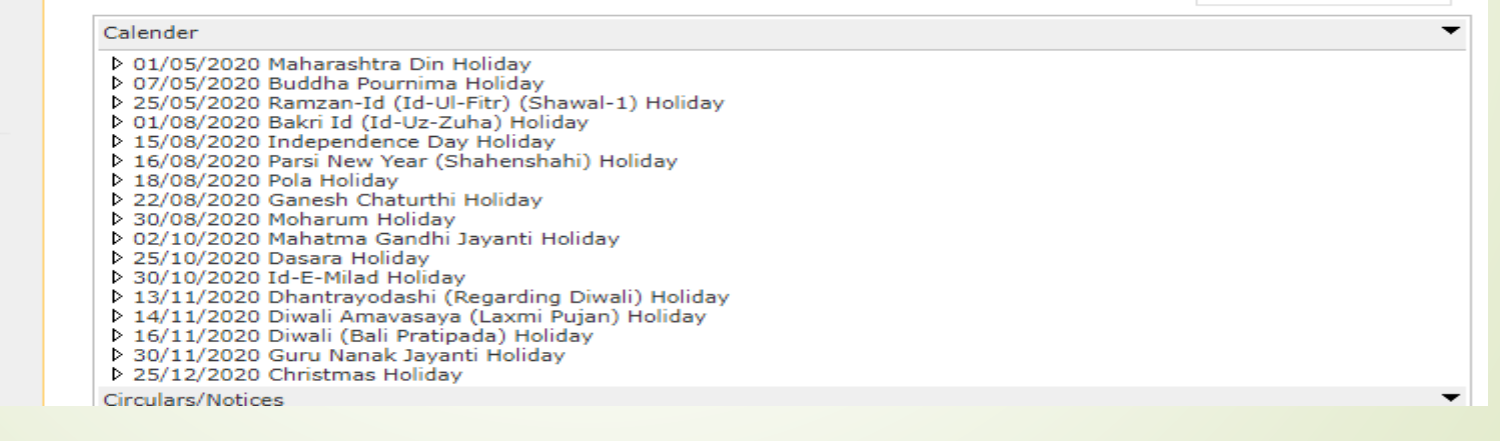

College

Definition

#### College Support | FAQ and Feedback

## Click on Inward Exam form Link

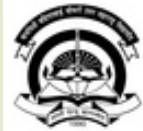

Home • My Login • My Settings • Logout • Calendar • Sitemap • Contact Us • Switch TO OA
Kavayitri Bahinabai Chaudhari North Maharashtra University
'A' Grade NAAC Re-Accredited (3rd Cycle) Jalgaon-425001, Maharashtra (India)

Exam Form Management | Inward Exam Form | Reports |

**Reports Dashboard** 

Welcome Khandesh College Education Society's Moolji Jaitha College ! You have logged as College and your last logon was 4/30/2020 10:09:37 AM

#### Pre Examination

Exam Form Management
 Inward Exam Form

Reports

## Click on Inward Link

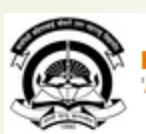

Home = My Login = My Settings = Logout = Calendar = Sitemap = Contact Us = Switch TO OA Kavayitri Bahinabai Chaudhari North Maharashtra University 'A' Grade NAAC Re-Accredited (3rd Cycle) Jalgaon-425001, Maharashtra (India)

Exam Form Management | Inward Exam Form | Reports |

| Reports Dashboard | Inward Exam Form |
|-------------------|------------------|
|                   |                  |
| Inward Exam Form  |                  |
| - Inward          |                  |
|                   |                  |
|                   |                  |
|                   |                  |
|                   |                  |

## If you want to inward exam from coursewise then select course details

| Kavayitri Bahin<br>'A' Grade NAAC Re-Accri                     | Home • My<br>Mabai Chaudhari North Maharashtra (<br>edited (3rd Cycle) Jalgaon-425001, Maharashtra (India)                                                                      | Login - My Settings - Logout - Calendar - Sitemap - Contact Us - Swite<br><mark>University</mark> | :h TO OA |
|----------------------------------------------------------------|----------------------------------------------------------------------------------------------------|---------------------------------------------------------------------------------------------------|----------|
| Exam Form Management   Inwan                                   | d Exam Form   Reports                                                                                                    |                                                                                                   |          |
| <b>Reports Dashboard</b>                                       | Exam form Inwarding for Khandesh C                                                                                                    | ollege Education Society's Moolji Jaitha College                                                  | earch    |
| Pre Examination  Exam Form Management Inward Exam Form Reports | Select Faculty :<br>Select Course :<br>Select Branch :<br>Select Course Part :<br>Select Course Part Term :<br>Select Exam<br>Appearance :<br>Type<br>Presher Repeater Appeared | Select ▼<br>Select ▼<br>Select ▼<br>Select ▼<br>Proceed                                           | *        |

## **Course Selection**

#### Exam Form Management | Inward Exam Form | Reports |

#### Exam form Inwarding for Khandesh College Education Society's Moolji Jaitha College **Reports Dashboard** Course wise Search|Single Student wise Search Select Faculty : Faculty of Arts and Fine Arts Select Course : B.A.(with Credits) - Regular-CGPA [60+40] Pattern Pre Examination Select Branch : No Branch Available 382 . Select Course Part : T.Y. B.A. sk: . Exam Form Management Inward Exam Form Select Course Part Term : Sem-VI ske. τ. Reports Select ExamEvent : April-2020 **v** \* Select Exam Never Appearance : Fresher Repeater Appeared Type Proceed

## Student List will display as below, Click on Inward link of required student

#### **Reports Dashboard**

Exam Form Inwarding for Khandesh College Education Society's Moolji Jaitha College - [April-2020] - B.A. (with Credits) - Regular-CGPA [60+40] Pattern - T.Y. B.A. - Sem-VI (Repeater)

Inward Student's Exam Form list

**Back to Course Selection** 

#### Pre Examination

- Exam Form Management
- Inward Exam Form
- Reports

Note: While Inwarding Exam Forms the next student will be the next in order of given sequence as below till the last student shown in this list.

List is default sorted on 'PRN'. User can custom sort on PRN/Student Name/Exam Form by clicking on their column name below.

| PRN              | Student Name                | Exam Form<br>Number | Inward          |
|------------------|-----------------------------|---------------------|-----------------|
| 2012015400214047 | PINJARI AMIN RAFID          | 254297              | Click to inward |
| 2014015400249742 | KHAIRNAR KUNAL SAHEBRAO     | 257978              | Click to inward |
| 2015015400129811 | CHAUDHARI SHUBHAM ANIL      | 254302              | Click to inward |
| 2015015400131415 | BAVISKAR SAGAR RAJENDRA     | 254305              | Click to inward |
| 2016015400000065 | TIWARI JITENDRA JAMNAPRASAD | 263219              | Click to inward |
| 2016015400293194 | JAIN JAY SUSHIL             | 257987              | Click to inward |
| 2016015400321076 | PARDHE SHUBHAM DEVIDAS      | 263222              | Click to inward |
| 2016015400321223 | PATIL ARJUN SUMERSING       | 254310              | Click to inward |
| 2016015400321923 | BODAKE PUJA NARAYAN         | 402865              | Click to inward |
| 2016015400322002 | NANDRE AVINASH BALU         | 257995              | Click to inward |
| 2016015400322161 | PATIL AMIT SURESH           | 254318              | Click to inward |
| 2016015400322613 | BORSE DEEPAK DAGA           | 258001              | Click to inward |
| 2016015400323187 | PAWARA KAVITA SUNIL         | 258006              | Click to inward |
| 2016015400323245 | DAHIYEKAR NIKHIL PRATAP     | 254325              | Click to inward |
| 2016015400323365 | PATIL KALPESH SUBHASH       | 261569              | Click to inward |
| 2016015400328776 | PATIL JAGDISH BAPU          | 254333              | Click to inward |

## Verify Student Paper and Fee Details and click on Inward Button link

| Exam Form No: 254297 Course Name: B.ARegular-CGPA [60+40] Pattern-T.Y. B.ASem-VI |                     |                          |                                |                     |                       |               |
|----------------------------------------------------------------------------------|---------------------|--------------------------|--------------------------------|---------------------|-----------------------|---------------|
| apers to be Inwarded                                                             |                     |                          |                                |                     |                       |               |
| Paper Name P                                                                     |                     | Paper Code               | Teaching<br>Learning<br>Method | Assesment<br>Method | Assesment<br>Type     | Select All    |
| ENG-361 Compulsory English-II                                                    |                     | 360111                   | Lectures                       | Theory              | UA                    | <b>A</b>      |
| IN-361-a) Hindi Samanya-II                                                       |                     | 360511                   | Lectures                       | Theory              | UA                    | <             |
|                                                                                  |                     |                          | Lectures                       | Theory              | CA                    | ✓             |
| EF-361-a) Global Security-II                                                     |                     | 362011                   | Lectures                       | Theory              | UA                    | <b>√</b>      |
| EF-362-a) Contemporary Study of                                                  | war and Peace-      | 362044                   | Lectures                       | Theory              | UA                    | <b>I</b>      |
| EF-363-a) Military Geography                                                     |                     | 362077                   | Lectures                       | Theory              | UA                    |               |
| IS-361 History of Modern World                                                   |                     | 361211                   | Lectures                       | Theory              | UA                    | <b></b>       |
|                                                                                  |                     |                          | Lectures                       | Theory              | CA                    | <b></b>       |
| Exam Form 6<br>Fee :                                                             | Exam Fee            | : 140.00                 |                                | CA                  | P Fee : 60            |               |
| invironment                                                                      | Statemer<br>Marks F | t of 60                  |                                | ĸ                   | General<br>nowledge 0 |               |
|                                                                                  |                     |                          |                                |                     | Fee :                 |               |
| Passing<br>Certificate 70<br>Fee :                                               | Project V<br>F      | /iva<br>ee : 0           |                                | Pra                 | octical Fee<br>; 60   |               |
| Other Fee : 0                                                                    | Exam F<br>Super I   | orm<br>Late 200<br>ee :  |                                |                     |                       |               |
| nwarding is locked as last<br>6/02/2020.                                         | date of exa         | am form ii<br>uthority t | nwarding<br>a tako fur         | (Exam Fo            | rm Super I            | .ate Fee) was |
| tel Asserte For on                                                               | inversity a         | utility to               |                                | ther actio          | n on same             |               |
| otal Amount: 596.00                                                              |                     |                          | College Re                     | ceipt No. :         |                       |               |
| ollege Receipt Date :                                                            |                     |                          |                                |                     |                       |               |
| enter Venue Preference Center                                                    | Venue Prefere       | ence not app             | licable                        |                     |                       |               |
| ledium of Appearance : Marathi                                                   | •                   |                          |                                |                     |                       |               |
|                                                                                  |                     | Inward                   | Student                        |                     |                       |               |

## If you want inward exam form studentwise then click on single studentwise search link

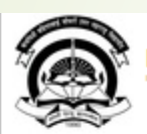

Home « My Login « My Settings « Logout « Calendar » Sitemap « Contact Us » Switch TO OA Kavayitri Bahinabai Chaudhari North Maharashtra University 'A' Grade NAAC Re-Accredited (3rd Cycle) Jalgaon-425001, Maharashtra (India)

Exam Form Management | Inward Exam Form | Reports |

|                                          | Exam form Inwarding for Khandesh C  | College Education Society's Moolji Jaitha Co | ollege                          |
|------------------------------------------|-------------------------------------|----------------------------------------------|---------------------------------|
| <b>Reports Dashboard</b>                 |                                     |                                              |                                 |
|                                          |                                     | Course wise Sea                              | arch Single Student wise Search |
|                                          | Select Faculty :                    | Select                                       | *                               |
| Dre Evamination                          | Select Course :                     | Select                                       | *                               |
| FIC Examination                          | Select Branch                       | Select                                       | *                               |
| <ul> <li>Exam Form Management</li> </ul> | Select Course Part                  | Select                                       | *                               |
| <ul> <li>Inward Exam Form</li> </ul>     | Select Course Part Term             | Select                                       | *                               |
| <ul> <li>Reports</li> </ul>              | Select ExamEvent :                  | Select 🔻 *                                   |                                 |
|                                          | Select Exam<br>Appearance :<br>Type |                                              |                                 |
|                                          |                                     | Proceed                                      |                                 |
|                                          |                                     |                                              |                                 |

# Select Exam Event and enter PRN or Form Number and click on proceed button

| Kavayitri Bahin<br>'A' Grade NAAC Re-Accre                                                          | Home • My Login • My Settings • Logout • Calendar • Sitemap • Contact Us • Switch TO OA<br><b>abai Chaudhari North Maharashtra University</b><br>adited (3rd Cycle) Jalgaon-425001, Maharashtra (India) |
|----------------------------------------------------------------------------------------------------|----------------------------------------------------------------------------------------------------|
| Exam Form Management   Inward                                                                       | I Exam Form   Reports                                                                                                    |
| <b>Reports Dashboard</b>                                                                            | Exam form Inwarding for Khandesh College Education Society's Moolji Jaitha College                                                                                                    |
| Pre Examination <ul> <li>Exam Form Management</li> <li>Inward Exam Form</li> <li>Reports</li> </ul> | Select Select Exam Event : April-2020 * *<br>Enter PRN : 2012015400214047<br>Enter Form Number : Proceed                                                                                                |
|                                                                                                    |                                                                                                    |

## Verify Student Paper and Fee Details and click on Inward Button link

| Exam Form No: 254297 Course Name: B.ARegular-CGPA [60+40] Pattern-T.Y. B.ASem-VI |                     |                          |                                |                     |                       |               |
|----------------------------------------------------------------------------------|---------------------|--------------------------|--------------------------------|---------------------|-----------------------|---------------|
| apers to be Inwarded                                                             |                     |                          |                                |                     |                       |               |
| Paper Name P                                                                     |                     | Paper Code               | Teaching<br>Learning<br>Method | Assesment<br>Method | Assesment<br>Type     | Select All    |
| ENG-361 Compulsory English-II                                                    |                     | 360111                   | Lectures                       | Theory              | UA                    | <b>A</b>      |
| IN-361-a) Hindi Samanya-II                                                       |                     | 360511                   | Lectures                       | Theory              | UA                    | ✓             |
|                                                                                  |                     |                          | Lectures                       | Theory              | CA                    | ✓             |
| EF-361-a) Global Security-II                                                     |                     | 362011                   | Lectures                       | Theory              | UA                    | <b>√</b>      |
| EF-362-a) Contemporary Study of                                                  | war and Peace-      | 362044                   | Lectures                       | Theory              | UA                    | <b>I</b>      |
| EF-363-a) Military Geography                                                     |                     | 362077                   | Lectures                       | Theory              | UA                    |               |
| IS-361 History of Modern World                                                   |                     | 361211                   | Lectures                       | Theory              | UA                    | <b>A</b>      |
|                                                                                  |                     |                          | Lectures                       | Theory              | CA                    | <b></b>       |
| Exam Form 6<br>Fee :                                                             | Exam Fee            | : 140.00                 |                                | CA                  | P Fee : 60            |               |
| invironment                                                                      | Statemer<br>Marks F | it of 60                 |                                | ĸ                   | General<br>nowledge 0 |               |
|                                                                                  |                     |                          |                                |                     | Fee :                 |               |
| Passing<br>Certificate 70<br>Fee :                                               | Project \<br>F      | /iva<br>ee : 0           |                                | Pra                 | octical Fee<br>; 60   |               |
| Other Fee : 0                                                                    | Exam F<br>Super I   | orm<br>Late 200<br>ee :  |                                |                     |                       |               |
| nwarding is locked as last<br>6/02/2020.                                         | date of exa         | am form ii<br>uthority t | nwarding<br>a tako fur         | (Exam Fo            | rm Super I            | .ate Fee) was |
| tel Asserte For on                                                               | inversity a         | utility to               |                                | ther actio          | n on same             |               |
| otal Amount: 596.00                                                              |                     |                          | College Re                     | ceipt No. :         |                       |               |
| ollege Receipt Date :                                                            |                     |                          |                                |                     |                       |               |
| enter Venue Preference Center                                                    | Venue Prefere       | ence not app             | licable                        |                     |                       |               |
| ledium of Appearance : Marathi                                                   | •                   |                          |                                |                     |                       |               |
|                                                                                  |                     | Inward                   | Student                        |                     |                       |               |

## How to download Examination Form Submission Report

## Go to Preexamination -> Reports -> Reports for College -> Examination form submission link

| Exam Form Management   Inward Exam Form   Reports                                                                                                    |                      |  |
|----------------------------------------------------------------------------------------------------|----------------------|--|
| <b>Reports Dashboard</b>                                                                                                    | Reports For Colleges |  |
| Reports for Colleges• Download Examination<br>Form• Download Examination<br>HallTicket• Download Examination<br>Submission• Examination Form<br>Submission• Blank Mark List• Paper Wise Name List<br>• Physically Challenged<br>Student List<br>• Student List By Venue<br>• Exam Form Submission<br>Report New |                      |  |

## Select required course details and click on Generate pdf or export to excel

| Exam Form Sul | bmission Report c1542                                              |
|---------------|--------------------------------------------------------------------|
|               | Select Criteria : Course wise Course part term wise                |
|               | Select Faculty : Faculty of Commerce and Management 💙 *            |
|               | Select Course : B.Com.(with Credits) *                             |
|               | Select ExamEvent : April-2020 💙 *                                  |
|               | Select Inwarded Status :  Yes No ALL                               |
|               | Select Inwarded Date From : [dd/MM/yyyy]                           |
|               | Select Inwarded Date To : [dd/MM/yyyy]                             |
|               | Include students that are : OFresher ORepeater/Never Appeared OAII |
|               | Include Papers : Oyes  No                                          |
|               | Include Fee Heads : Types ONo                                      |
|               |                                                                    |
|               | Generate PDF for Inward Statistics Export to Excel                 |
|               |                                                                    |

## Report will download as below

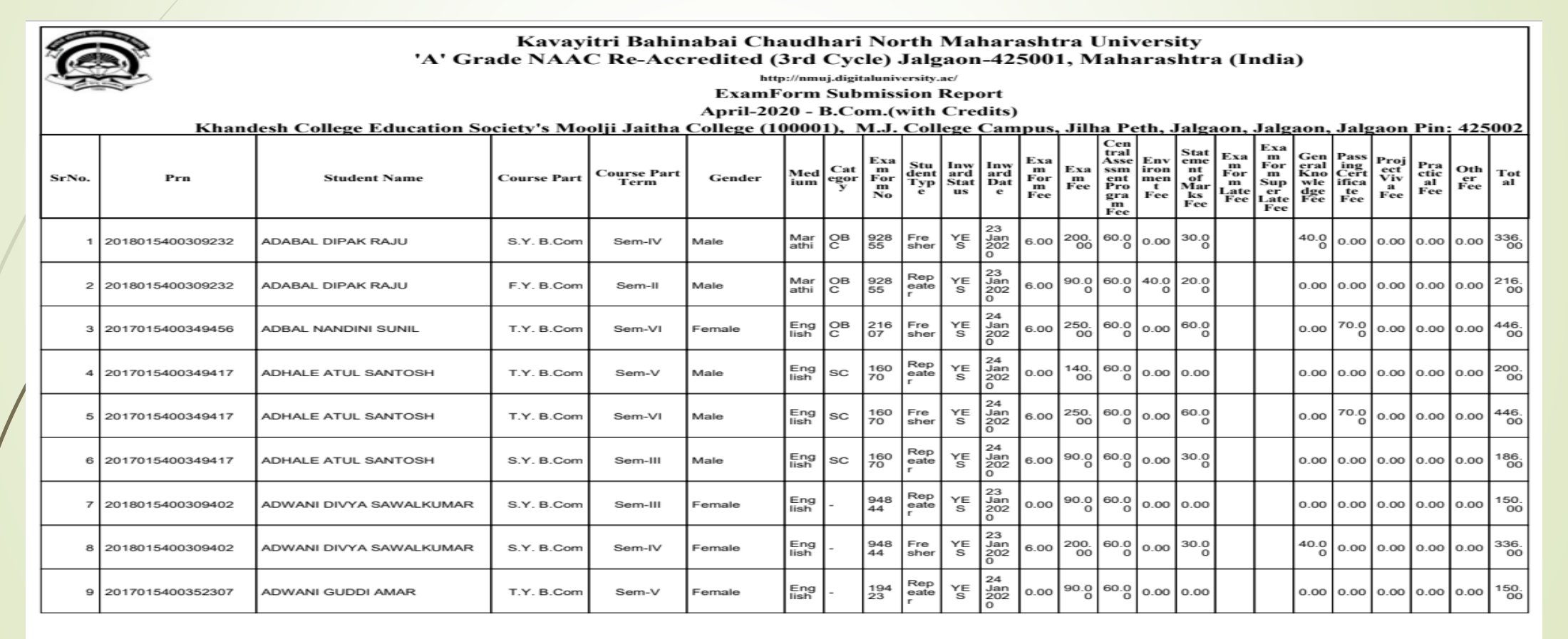

Report Generated by: Khandesh College Education Society's Moolji Jaitha College as on Sunday, May 10, 2020 10:03:41 AM.

## Thank You..!

For Any Assistance Contact :

e-Suvidha, Student Facilitation Center

Room No: 101

Dr. A.P.J. Abdul Kalam Vidyarthi Bhavan,

Kavayitri Bahinabai Chaudhari North Maharashtra University, Jalgaon Phone: 0257-2258418, 9403002042, 9403002015, 9403002018,

9403002054, 9403002024, 9403002082,

Email-<u>sfc@nmuj.digitaluniversity.ac</u>